## SINAV MODÜLÜ DYK UYGULAMA VE OPTİK FORM YÜKLEME KILAVUZU

**1.ADIM** 

# *kmarasodm.meb.gov.tr* bağlantısı üzerinden Sınav Modülüne giriş yapılacaktır.

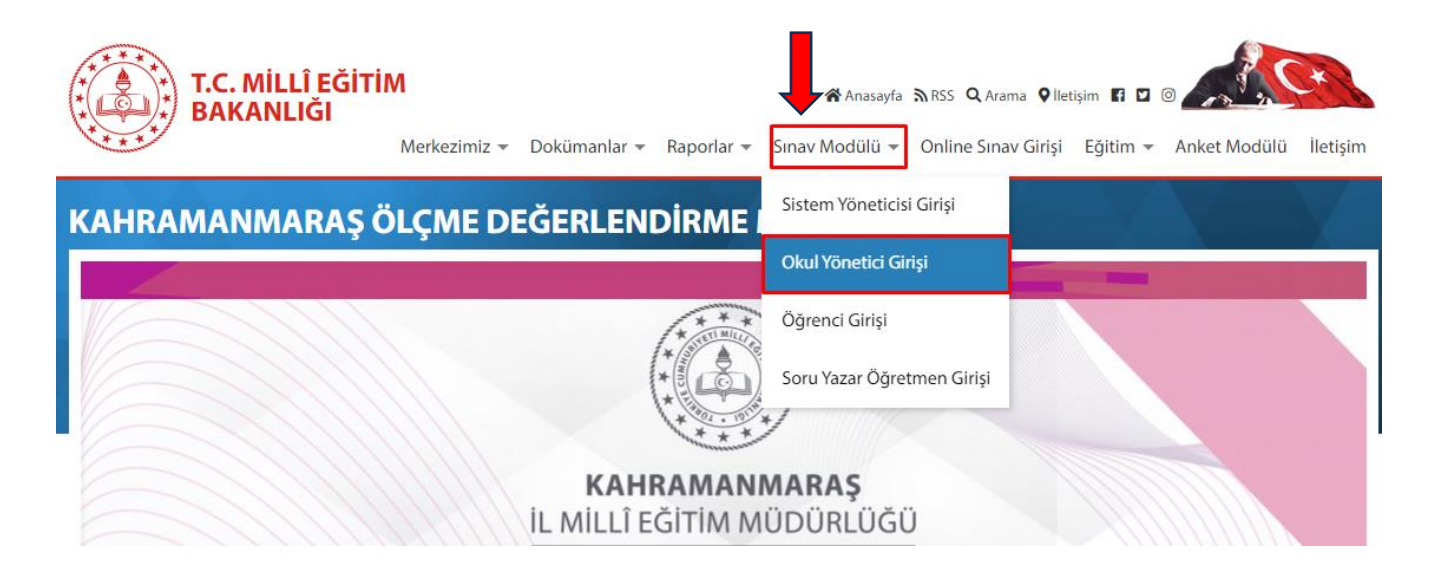

#### 2.ADIM

| Sınav Modulu Kurum Yönetici Girişi | Kurum kodu ve kurum idarecilerince daha önceden oluşturulmuş şifre ile sisteme giriniz. İlk kez sisteme giriş     |  |  |  |  |
|------------------------------------|----------------------------------------------------------------------------------------------------|--|--|--|--|
| Kurum Kodunuz                      | yapacak okullarımızın şifresi Kurum Kodu olarak<br>belirlenmistir. Eğer sifrenizi unuttuysanız "SİFREMİ           |  |  |  |  |
| & Kurum Kodunuzu Giriniz           | <b>UNUTTUM</b> " butonuna tıklayarak şifrenizin                                                                   |  |  |  |  |
| Şifreniz                           | kurum e-posta adresine ve aynı zamanda kayıt esnasında girdiğiniz e-posta adresinize gelmesini sağlayabilirsiniz. |  |  |  |  |
| 🏖 Şifrenizi Giriniz                | ÖLÇME DEĞERLENDIRME MERKEZI                                                                                       |  |  |  |  |
| Giriş                              | Şifre Hatırlatma                                                                                                  |  |  |  |  |
|                                    | Kurum Kodunuzu Giriniz                                                                                            |  |  |  |  |
| Sifreyi Unuttum                    | Şifreyi Gönder                                                                                                    |  |  |  |  |

3.ADIM

## Sınav Uygulama Öncesi

|                                                                         | ≡ si                                        | ite içi arama           | ۹                       |                     |                |                | 0                 |  |  |
|-------------------------------------------------------------------------|---------------------------------------------|-------------------------|-------------------------|---------------------|----------------|----------------|-------------------|--|--|
| SERDAR KARCIOGLU<br>Zekeriya Tanrıverdi İmam Hatip Ortaokulu<br>MENÜLER | Sınav İşlemleri / 🍙 / Sinav Kitapçığı İndir |                         |                         |                     |                |                |                   |  |  |
| 🖹 Sınav İşlemleri                                                       | Ortak Sınav Evrağı Listesi                  |                         |                         |                     |                |                |                   |  |  |
| > Öğrenci Listesi                                                       |                                             |                         |                         |                     |                |                |                   |  |  |
| > Sınav Kitapçığı İndir                                                 | SıraNo                                      | Evrak Adı               |                         | Son İndirme Zamanı  | Sinif Seviyesi | İndirme Durumu | İşlemler          |  |  |
| Sınav Giriş Bilgileri                                                   |                                             |                         |                         |                     |                |                |                   |  |  |
| > Online Sınav Canlı Takip                                              | 1                                           | 8. SINIF DYK HAZIRBULUN | NUŞLUK SINAVI KİTAPÇIĞI | 15.09.2024 23:47:00 | 8. Sınıf       | indirilmedi    | 🛓 Kitapçığı İndir |  |  |
| ≁ Sınav İstatistikleri +                                                | 2                                           | 8. SINIF DYK HAZIRBULUN | NUŞLUK SINAVI OPTÍĞİ    | 15.09.2024 23:59:00 | 8. Sınıf       | İndirilmedi    | 🛓 Kitapçığı İndir |  |  |
| 🛱 Sonuç Karneleri +                                                     |                                             |                         |                         |                     |                |                |                   |  |  |
| 🗞 Dosya Paylaşımı 🔸                                                     |                                             |                         |                         |                     |                |                |                   |  |  |

- Sistemden indirilen sınav kitapçıkları DYK kayıtlı öğrenci sayısına göre çoğaltılacaktır.
- ✓ Sınav optik formları yazdırılırken mutlaka GERÇEK BOYUT olarak yazdırılmalıdır.
  Ölçeklendirme yapıldığı takdirde okuma sürecinde sorunlar yaşanacaktır.

#### 4.ADIM

### Sınav Uygulama Sonrası

|                                                                  |                     | ≡ s      | ite içi arama                          | ٩                         |                        |                         |                           | c) 🚺                     |
|------------------------------------------------------------------|---------------------|----------|----------------------------------------|---------------------------|------------------------|-------------------------|---------------------------|--------------------------|
| SERDAR KARCIOĞLU<br>Zekeriya Tanrıverdi İmam Hatip Or<br>MENÜLER | <b>J</b><br>taokulu | Dosya    | Paylaşımı / 🍙                          | / Dosya Yükleme           |                        |                         |                           |                          |
| 🖹 Sınav İşlemleri                                                | +                   | Talep Ed | ilen Dosya Listesi                     |                           |                        |                         |                           |                          |
| 🔊 Sınav İstatistikleri                                           | +                   |          |                                        |                           | Son Viikloma           | Tolon Edilon            |                           |                          |
| 🛱 Sonuç Karneleri                                                | +                   | SıraNo   | Dosya Adı                              |                           | Zamani                 | Dosya Tipi              | Dosya Seç                 | İşlemler                 |
| 📽 Dosya Paylaşımı                                                | -                   | 1        | DYK CEVAP KAĞITLAR<br>JPEG FORMATINDA) | RI ( 200 DPI ÇÖZÜNÜRLÜKTE | 30.09.2024<br>12:39:00 | Resim Dosyası<br>(.ipg) | Dosyaları Seç Dosyailmedi | Seçilen Dosyayı<br>Yükle |
| > Dosya İndir                                                    |                     |          |                                        |                           |                        | ()F3/                   |                           | _                        |
| > Dosya Yükle                                                    |                     |          |                                        |                           |                        |                         | 1                         |                          |
| > LGS Sonuç Yükle                                                |                     |          |                                        |                           |                        |                         |                           |                          |
| > TYT-AYT Sonuç Yükle                                            |                     |          |                                        |                           |                        |                         |                           |                          |

✓ Sınav sonrası öğrenci cevap kağıtları JPEG formatında ve 200 dpi çözünürlükte taranacak ve taranan tüm dosyalar seçilip sisteme yüklenecektir.